AGRUPAMENTO DE ESCOLAS COELHO E CASTRO

POCH 2020 NVV CICLO DE ANON ACCESCIÓNENCE CALO DE MARCIO CONVINCIO LA DE PARECIO

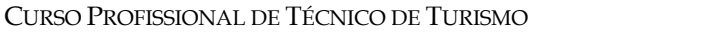

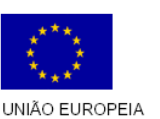

Fundo Social Europeu

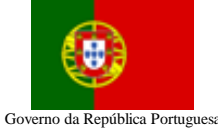

TECNOLOGIAS DA INFORMAÇÃO E COMUNICAÇÃO

MINISTÉRIO DA EDUCAÇÃO E CIÊNCIA

- 1. Crie um ficheiro no Excel cujo nome seja Horto
- 2. Introduza, os dados apresentados na tabela:
- Acrescente uma coluna à direita de Quantidade, com o título "Montante" e cujos dados resultem do produto do "Preço" pela quantidade.

|   | A          | В        | С        | D     | E          | F |
|---|------------|----------|----------|-------|------------|---|
| 1 | Referência | Tipo     | Cor      | Preço | Quantidade |   |
| 2 | 101        | Rosa     | Branca   | 250   | 15         |   |
| 3 | 102        | Rosa     | Rosa     | 200   | 12         |   |
| 4 | 103        | Rosa     | Vermelha | 220   | 8          |   |
| 5 | 201        | Tulipa   | Branca   | 330   | 20         |   |
| 6 | 202        | Tulipa   | Vermelha | 350   | 10         |   |
| 7 | 301        | Cravo    | Salmão   | 50    | 40         |   |
| 8 | 401        | Orquídea | Verde    | 700   | 8          |   |
| 0 |            |          |          |       |            |   |

FICHA Nº17

4. Peça para consultar a tabela em modo de formulário próprio do Excel e, a partir desse formulário, insira os seguintes dois novos registos:

| Referência | Tipo     | Cor    | Preço | Quantidade |
|------------|----------|--------|-------|------------|
| 302        | Cravo    | Branca | 40    | 20         |
| 402        | Orquídea | Rosa   | 800   | 10         |

- 5. Peça a seguinte consulta:
  - a. Preço < 500
  - b. Quantidade >5;
- 6. Ordene os dados, com base no campo "Referência", ordenação ascendente;
- 7. Efetue os procedimentos necessários para obter os seguintes cálculos: Médias, máximos e mínimos dos preços, e quantidades.
- 8. Aplique subtotais à tabela de dados da folha três, com agrupamentos pelo campo Cor e com somas relativas ao campo montante, depois de ordenar aos dados pelo campo cor.
- Copie todos os dados para a folha número cinco. Nesta folha, aplique, com base no filtro automático, o seguinte filtro personalizado: Preço igual ou superior a 200 e inferior a 1000 e quantidade superior a 3;
- 10. Construa uma tabela dinâmica, numa nova folha, que mostre o campo "Tipo" em colunas, "Preço" em linhas e as quantidades em stock na parte central da tabela.
- 11. Formate a folha tal como apresentada na figura.

**Nota:** A fórmula deve ser feita para a primeira linha e depois ser copiada para as restantes utilizando as referências absolutas quando necessário.

Bom trabalho!

O formador: Jorge Correia

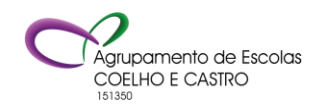